# 申請電子所得清單(或財產清單)

- 【財產資料】及【個人所得資料】等線上申辦,可利用【自然人憑證】,或 已完成網路服務註冊之【全民健康保險卡】至電子稅務文件入口網申請,將 可於1小時內下載核發之電子文件(含稅務文件檔及簽章檔)
- 電子稅務文件入口網核發之電子文件,與稅務局核發之紙本具有同等效力 (由學校承辦人至稅務文件檔及簽章檔併同上傳至電子稅務文件入口網驗證 檔案真偽)
- 歡迎有需求者,多加利用

- 電子稅務文件入口網: <u>https://etd.etax.nat.gov.tw/</u>
- 自然人憑證申請:請至戶政事務所臨櫃申請
- 健保卡網路服務註冊: <u>https://cloudicweb.nhi.gov.tw/cloudic/system/mlogin.aspx</u>

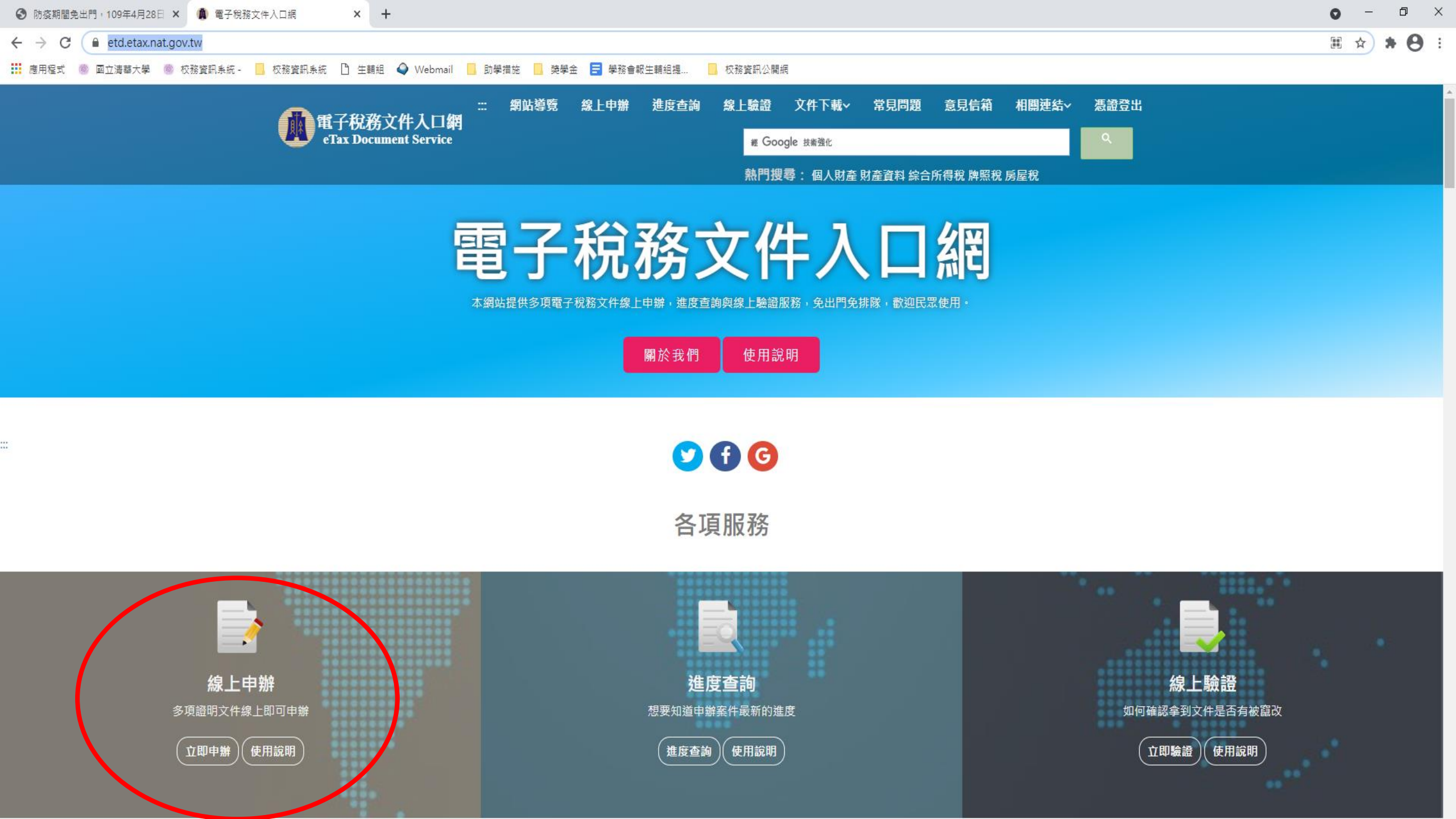

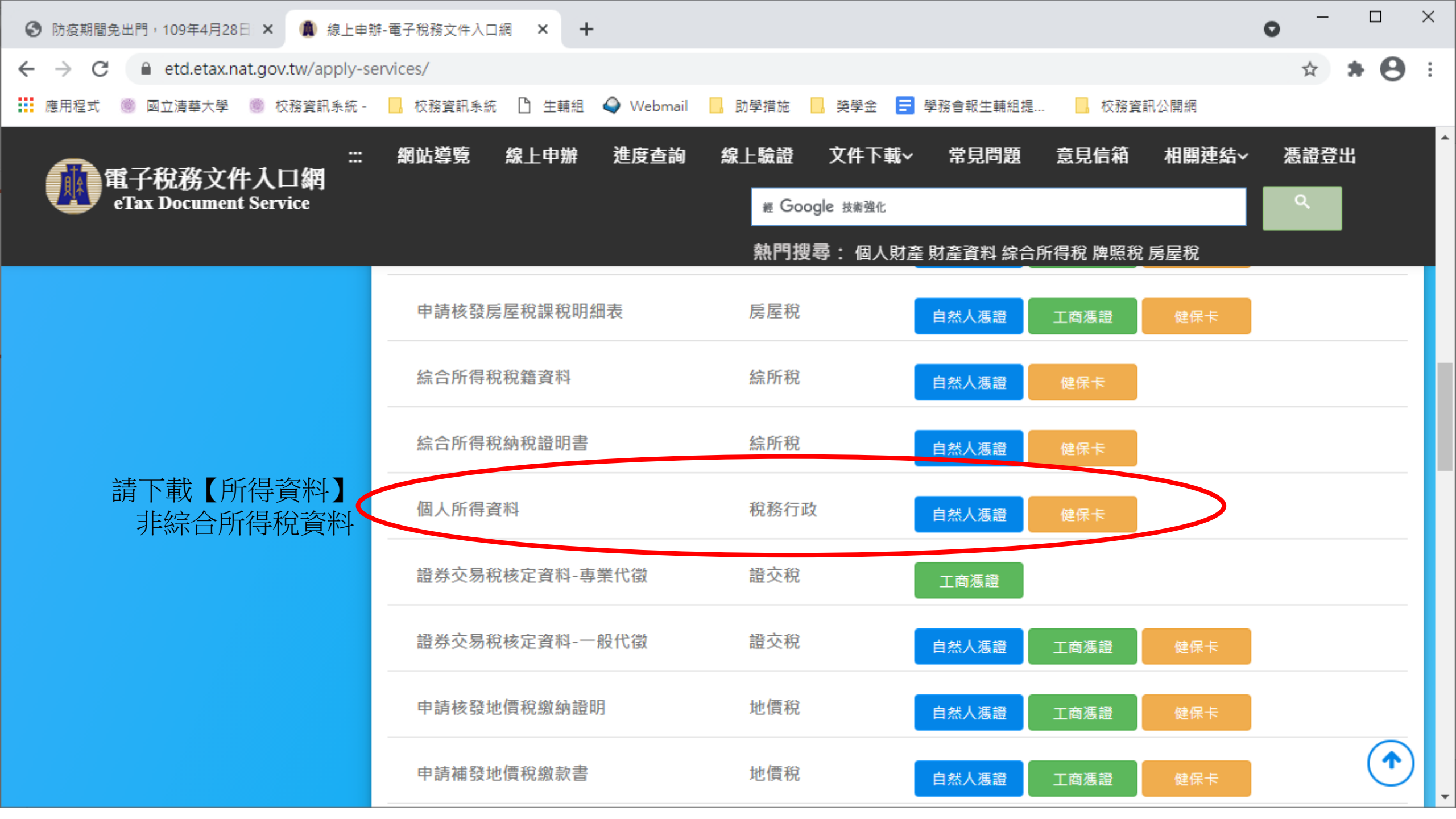

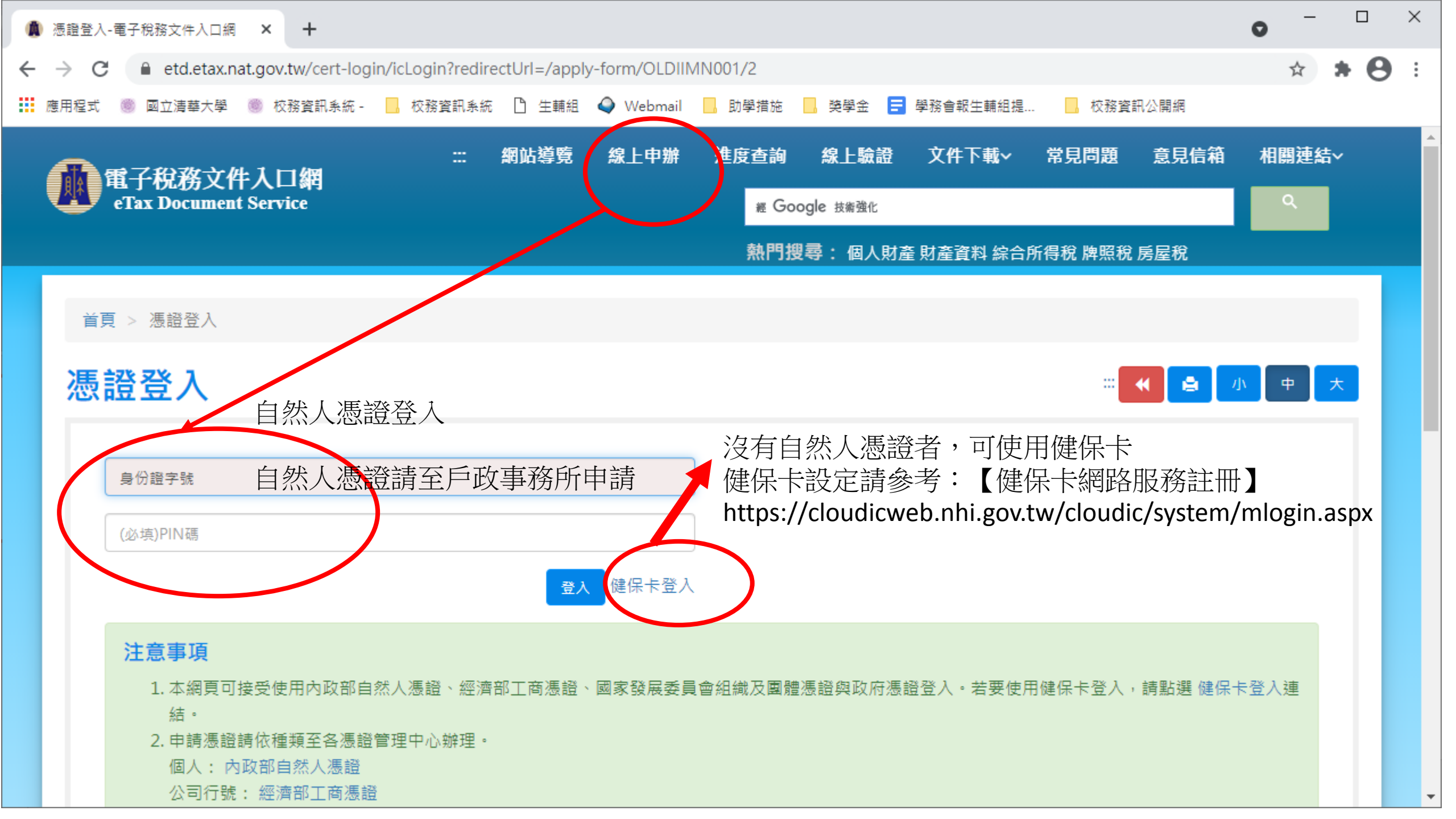

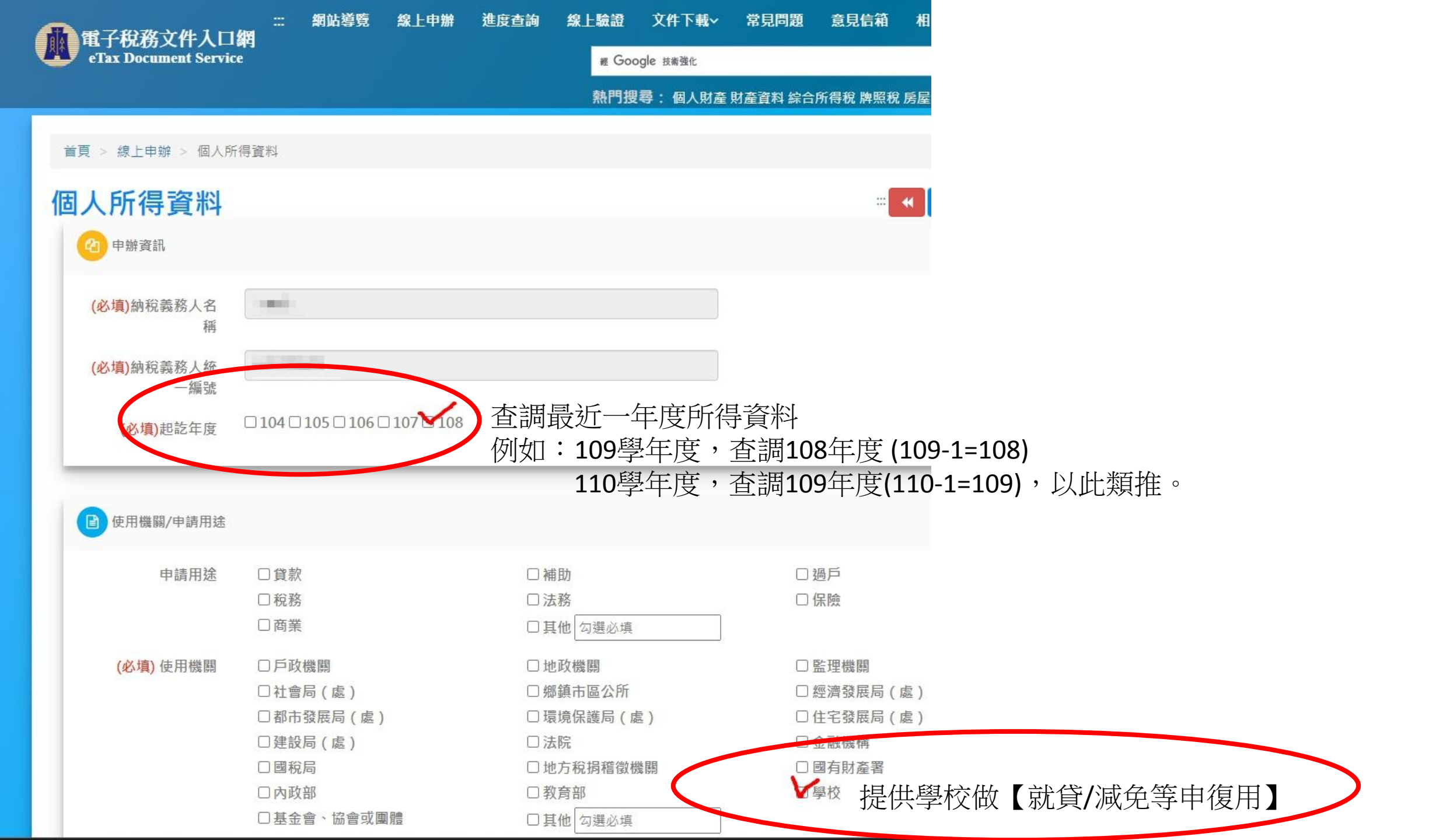

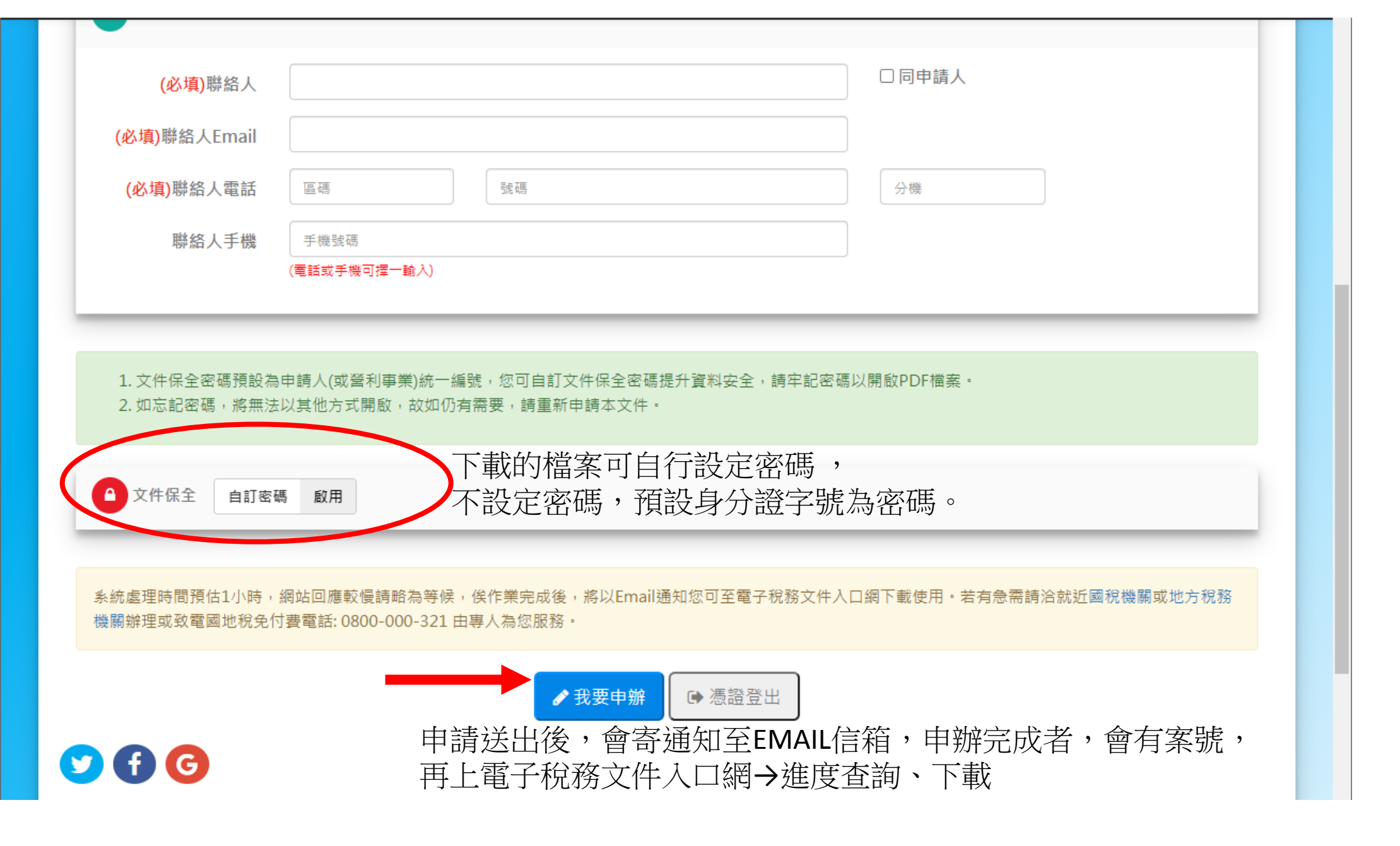

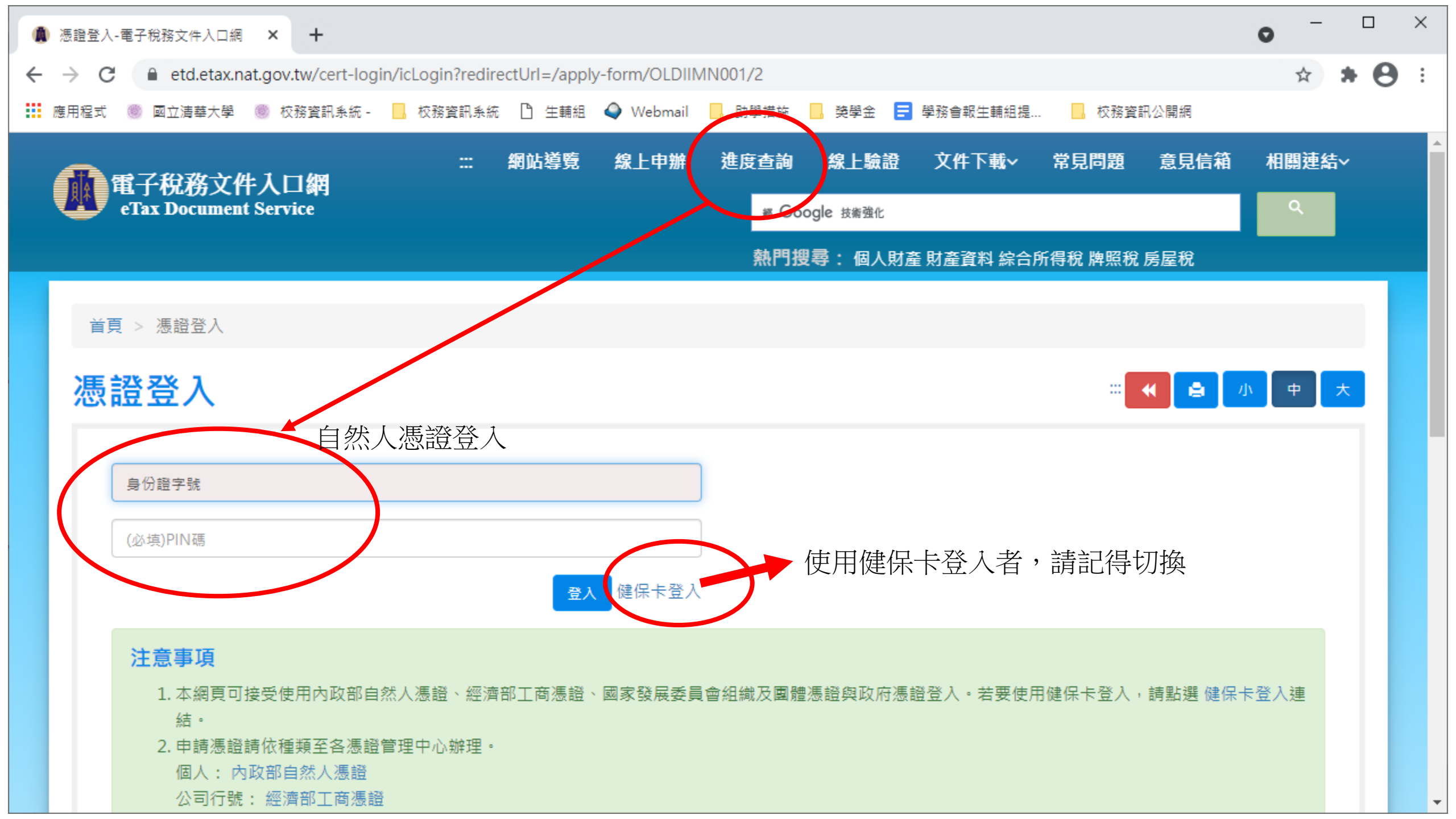

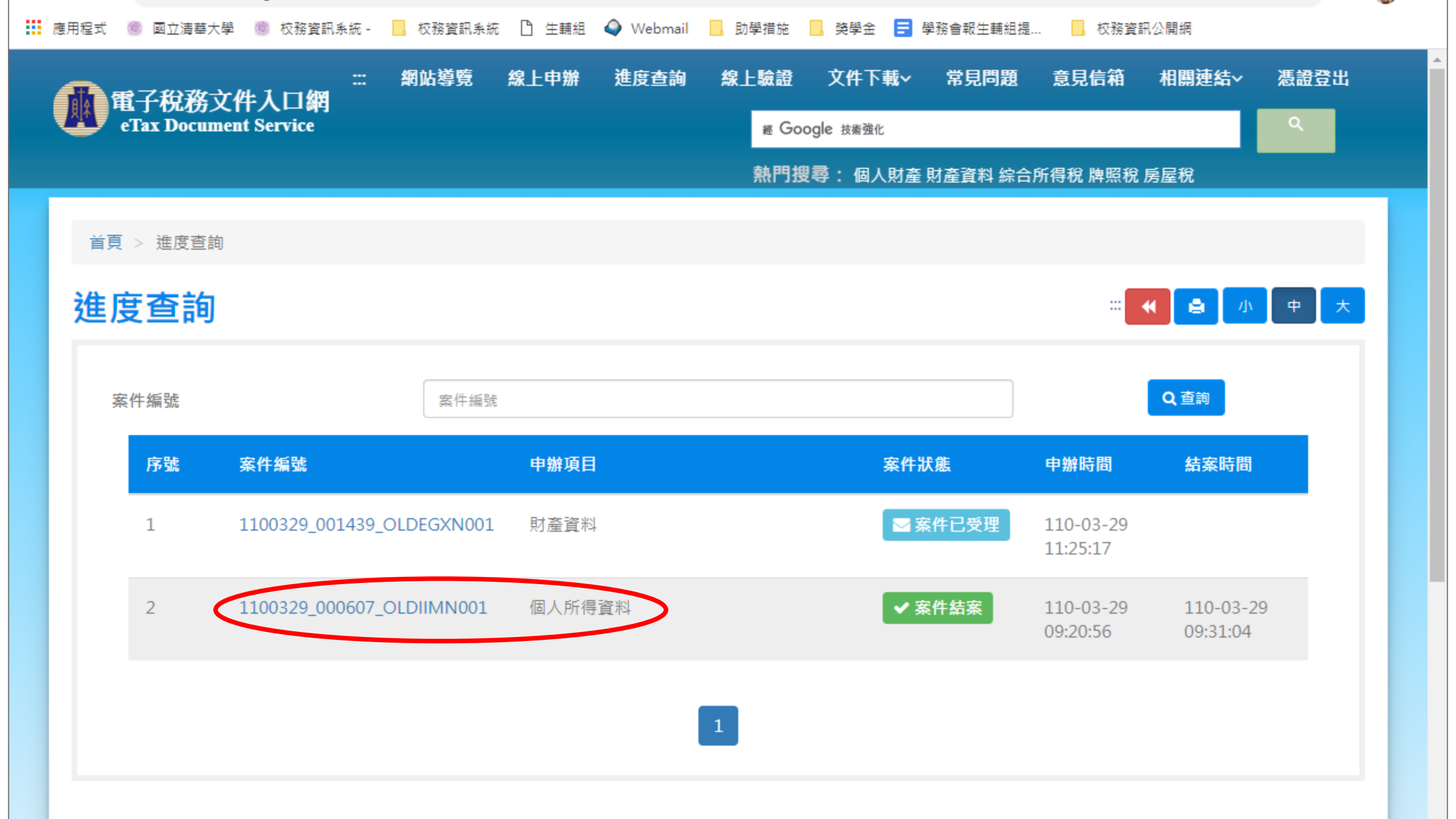

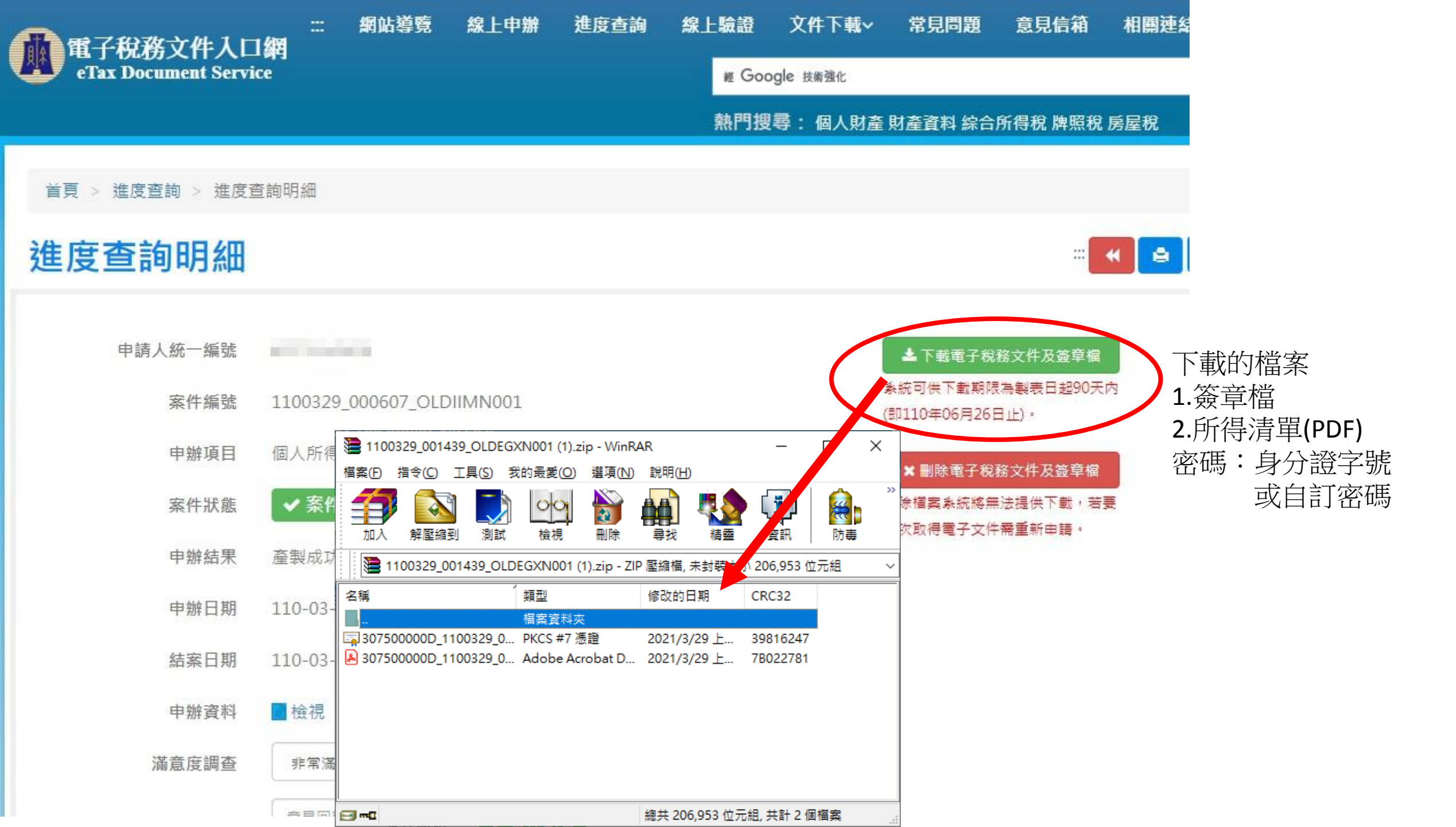

### 提供電子所得清單者,需提供以下兩個檔案,俾利查驗。

| 武 網站導覧 線上申辦 進度查詢 線上驗證 文件下載~ 常見問     電子税務文件入口網     Tax Document Service            | 題 意見信箱 相關連結√ 憑證登出                                                                        |
|-----------------------------------------------------------------------------------|------------------------------------------------------------------------------------------|
| APPE CHAL Document Service and Coogle 法需要定 APPE APPE APPE APPE APPE APPE APPE APP | № 1100329_001439_OLDEGXN001 (1).zip - WinRAR – □ × 檔案(F) 指今(C) 工具(S) 我的最愛(O) 選頂(N) 說明(H) |
| ★頁 > 線上驗證 線上驗證                                                                    |                                                                                          |
| 簽章檔和電子文件檔驗證                                                                       | 📔 1100329_001439_OLDEGXN001 (1).zip - ZIP 壓縮檔, 未封裝大小 206,953 位元組 🛛 🗸                     |
| ● 若您書要驗證電子稅務文件及確認簽章有效性,可以透過上傳電子文件檔(.pdf)及其簽章檔(.p7b),使用線上驗證功能系效性與⇒+完整性。            | 名稱     類型     修改的日期     CRC32        檔案資料夾                                               |
| 必填) 身分別 ◎ 個人 ○ 政府機關 ○ 金融機構 ○ 其他民營機構                                               | □□□□□□□□□□□□□□□□□□□□□□□□□□□□□□□□□□□□                                                     |
| (必項 簽章檔(.p7b) 尚未選擇檔案                                                              | 提供電于所得清单者,                                                                               |
| (必填)電     文件檔(.pdf)     尚未選擇檔案     二 選擇檔案       (必填)驗證碼     驗證碼(6位英數字)            | 1.驗證簽章檔→憑證                                                                               |
| HZZbVU こ<br>點擊驗證碼圖片可寄發驗證碼至信箱                                                      | 2.電子文件檔→PDF檔(所得清單)                                                                       |
| ✓ 確定                                                                              | 3.身份字字號                                                                                  |
| 簽章檔和電子文件檔驗證結果                                                                     | (檔案若自訂密碼,需提供密碼以利承辦確                                                                      |
| ◆本電子文件檔驗證無誤                                                                       | 記)                                                                                       |
|                                                                                   |                                                                                          |

# 申請健保卡網路服務註冊

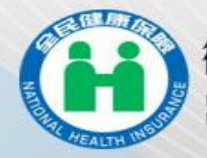

#### 衛生福利部中央健康保險署

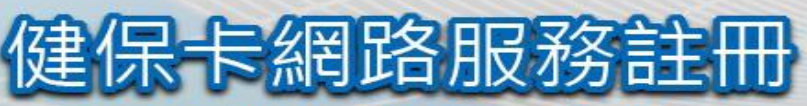

#### NHI CARD ONLINE SERVICES REGISTRATION

計冊密碼 **Registration Password** 

▲登入LOG IN 盒清除 CLEAR

請插入健保卡後,輸入註冊密碼再按【登入】鈕

如需申請健保卡註冊停用,請持身分證明文件臨櫃辦理 (本署各地聯合服務中心及連絡辦公室)

首次登入請先申請 Register for New Account

重奇認證 la Resend Verification Email

忘記註冊密碼 Forgot Your Password?

删除註冊申請 Cancel Registration

常見問題 (FAO)

讀取健保卡發生錯誤說明 Instruction for errors

Please insert the NHI card. Enter the password and click "LOG IN". To apply for suspension of the NHI Card Online Services, please bring your identification to the regional division and the liaison office of NHIA.

> 服務項目(Service Items) 条統設定須知(System Setting Instructions)

- 1. 行動裝置認證(Mobile Device Verification)
- 2. 行動裝置管理作業(Mobile Device Management)
- 3. 基本資料異動(Information Alteration)
- 4. 註冊密碼變更(Change Password)

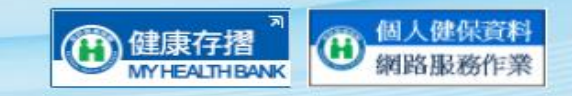

\*健保諮詢服務專線(NHI Consulting Phone Number)\* 市話撥打(Local Phone): 0800-030-598 或 4128-678(不須加區域碼) 手機請改撥(Mobile Phone): (02)4128-678 資訊技術諮詢專線(Information Technical Consulting Phone 南區業務組(Southern Division): (06)224-5678 Number) : (07)231-8122

臺北業務組(Taipei Division): (02)2523-2388 北區業務組(Northern Division): (03)433-9111

中區業務組(Central Division): (04)2258-3988 高屏業務組(Kaoping Division): (07)231-5151 東區業務組(Eastern Division): (03)833-2111

景佳瀏覽環境: 螢墓解析度 1024x768

This site is best to be viewed by setting the screen to 1024x768 resolution or higher. 隱私權政策(Privacy Policy) | 資訊安全政策(Information Security Policy) | 著作權聲明(Copyright)

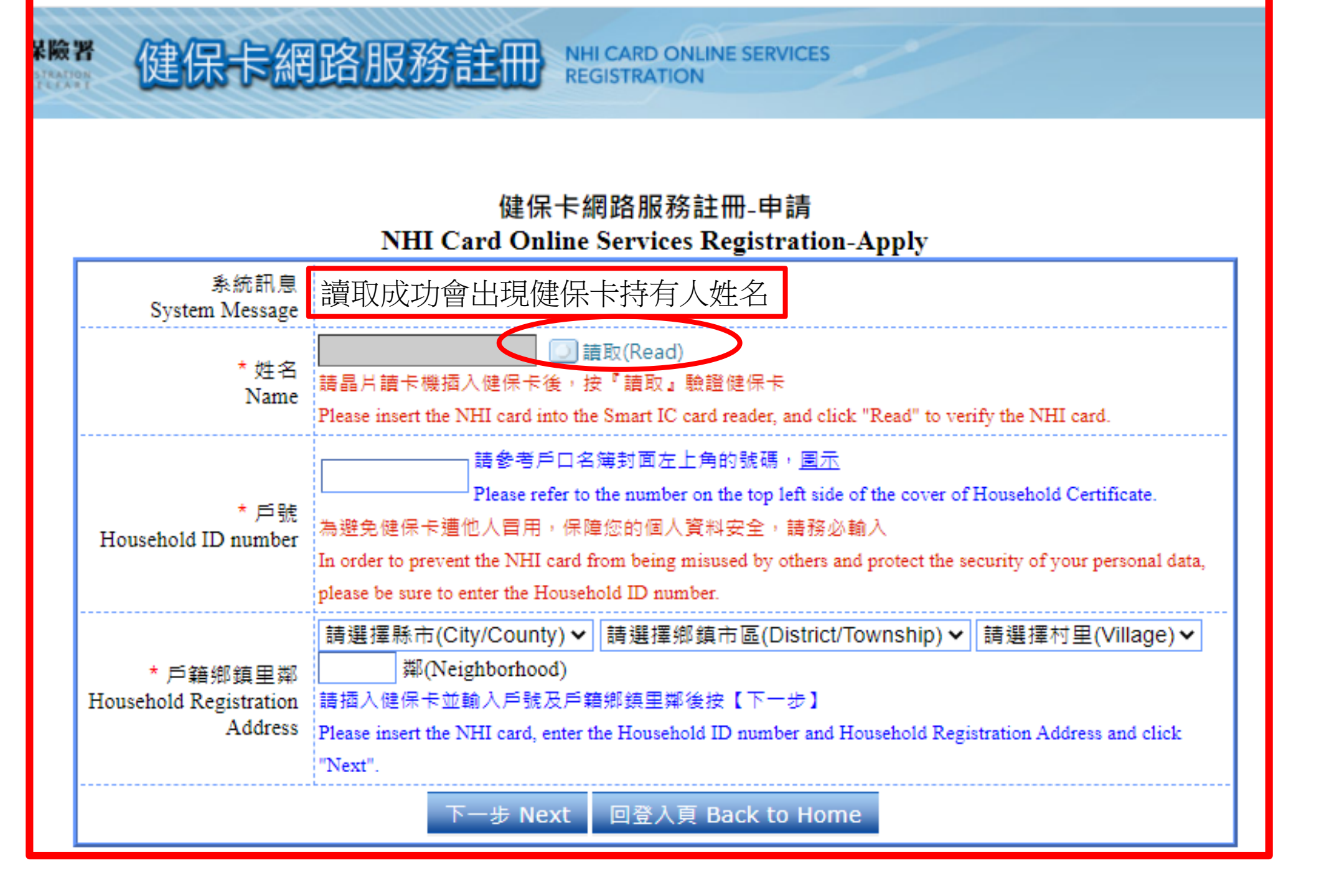